## how our new mover program works:

EDGE AND NON-EDGE SOFTWARE USERS

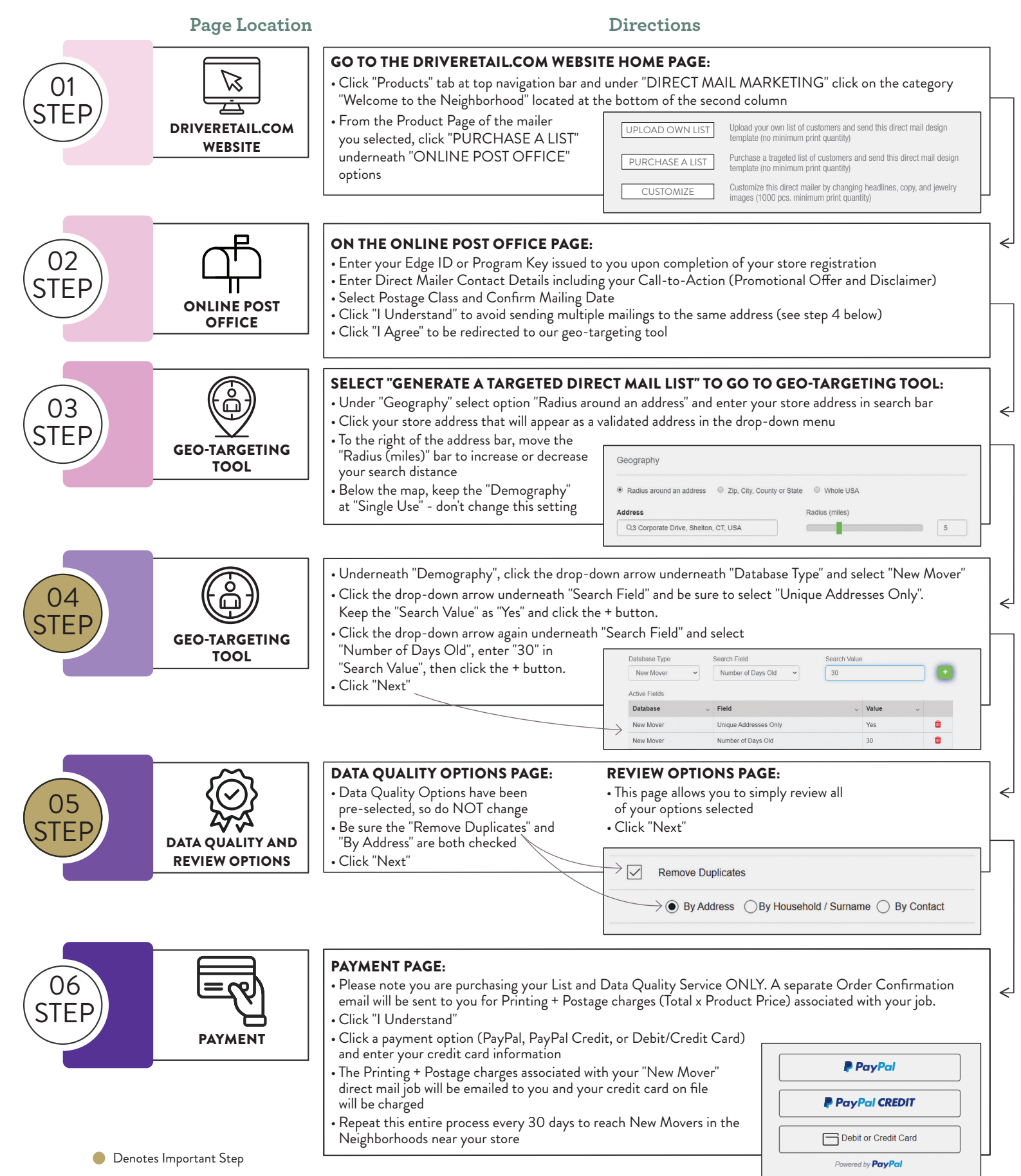